# CAMSTREAMER

#### Case study

### Flow Meter Integration: Visualize the Flow Measurement of Liquids in Live Video

#### Mission

This project combines our **CamScripter RPi** with a flowmeter and **a custom-made I/O module** to visualize the flow measurement of liquids. The integration is aimed at **wine shops** and **pubs** and we **tested it successfully** with both wine and beer.

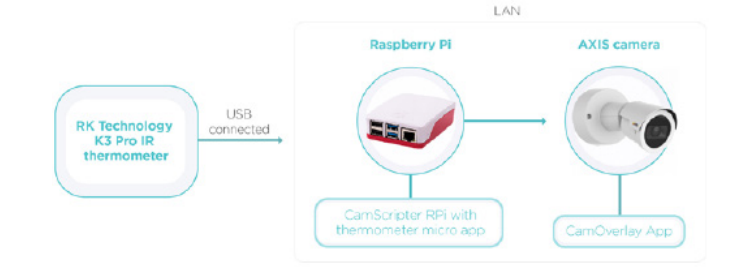

### Solution

We tasked <u>Papouch</u>, a company specializing in developing **custom electronic systems**, to build a custom version of their **Quido I/O module** (similar to this) for us so that we could connect up to 10 flowmeters to the module. The module is connected to a **Raspberry Pi** featuring **CamScripter RPi** and an in-house developed **I/O module package**.

Flow measurements are forwarded to **an AXIS camera** and visualized on-screen as a graphic overlay with the help of the <u>CamOverlay App</u>.

### List of Supplies

| Hardware: | AXIS camera            |
|-----------|------------------------|
|           | <u>I/O module</u>      |
|           | <u>Flowmeter</u>       |
|           | <u>Raspberry Pi</u>    |
| Software: | <u>CamOverlay App</u>  |
|           | <u>CamScripter RPi</u> |
|           | Flow Meter             |
|           |                        |

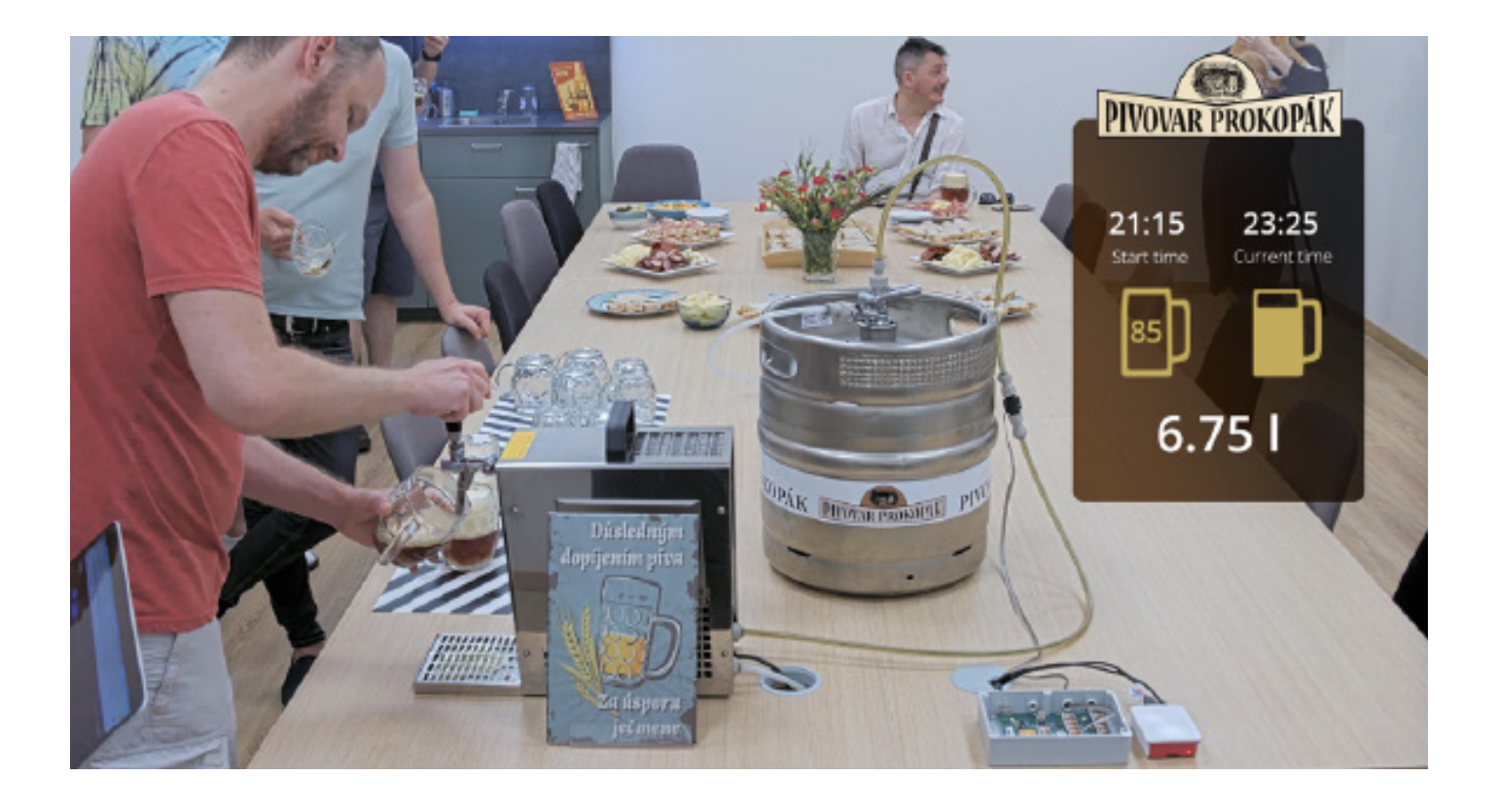

### INTEGRATION: INTEGRATION

# CAMSTREAMER

### Case study

Flow Meter Integration: Visualize the Flow Measurement of Liquids in Live Video

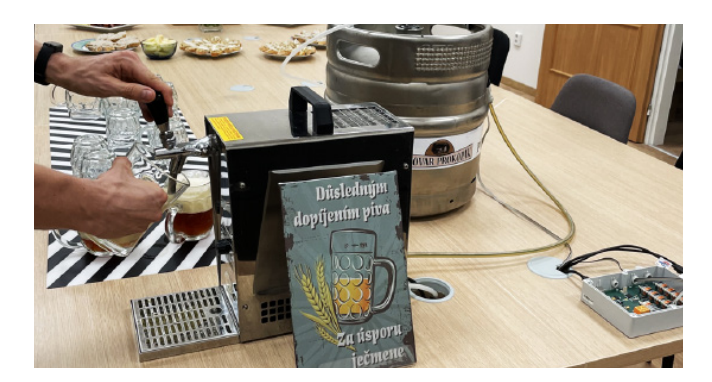

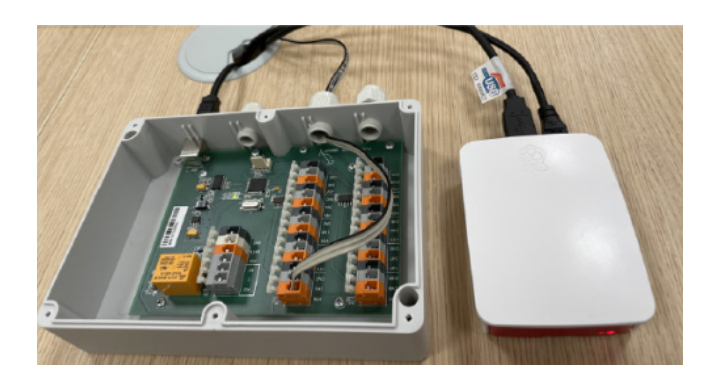

### Setup guide

Open your internet browser and type in **the IP address** of your **Raspberry Pi** to open **CamScripter App UI**. The IP address must be in **the following format**: <u>http://localhost:52520/settings.html</u>

| 10 CamScripter App N +                                                                                  |                                                                                                    | •               |
|----------------------------------------------------------------------------------------------------|----------------------------------------------------------------------------------------------------|-----------------|
| ← → C ① ▲ Not secure   192.168.90.79-52520/settings.html                                                |                                                                                                    | न्ने 🗞 🕷 🎯      |
| CamScripter RPi 🚥                                                                                       |                                                                                                    |                 |
| + ADD NEW PACKAGE                                                                                       |                                                                                                    | 🛇 HELP -        |
| INSTALLED PACKAGES                                                                                      |                                                                                                    |                 |
| No packages installed                                                                                   |                                                                                                    |                 |
| + Add new package                                                                                       |                                                                                                    |                 |
| Read here how to create your own micro application for CamScripter App                                  |                                                                                                    |                 |
| SYSTEM LOG                                                                                              | System 👻 🖬 AUTO RELOAD                                                                                                    | OPEN IN NEW TAB |
| 30/1-00-00115100-00. 300/- Http:Aeruer: Incoming request Joaren.cs/ActionsistEsponneancrister.Veckoelor | The state of the state of the s |                 |

Upload the <u>Flow Meter package</u>.

Click "Start" to launch the micro application.

To **customize your flowmeter settings** and calibrate the device, open **CamScripter App UI** in your browser and access the **Flow Meter control** via the **gear button** next to the installed **Flow Meter package**.

| Flow Meter      |                               |       |
|-----------------|-------------------------------|-------|
| Camera User     | K-factor                      |       |
| root            | 5509                          |       |
| Camera Password | 0 I Reset Counter Calibrate ! | Start |
|                 | Group Name                    |       |
| Camera Address  | Group 1                       |       |
| 192.168.91.124  | Start Time                    |       |
|                 | 0:00                          |       |

To launch the data loop, press "Start"...

# CAMSTREAMER

### Case study

Flow Meter Integration: Visualize the Flow Measurement of Liquids in Live Video

### Tip

Learn more about **CamScripter RPi** in <u>linked product</u> <u>sheet</u> where we explain how to **set up a Raspberry Pi** to work with our app and how to prepare CamScripter RPi to work with **micro apps of your choice**.

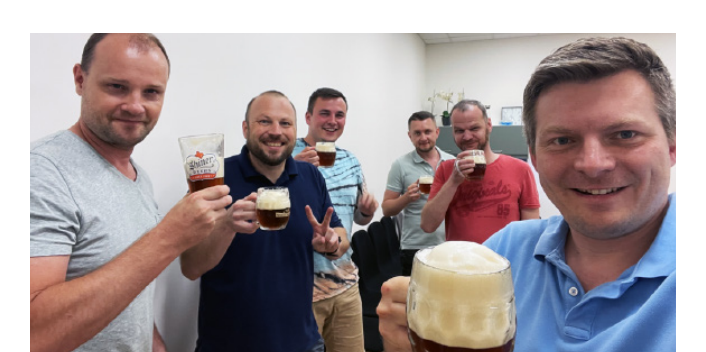

### Result

This **integration is easy to set up and manage**. While we developed it mainly for use in **wine shops** or **pubs**, it was tested at a much smaller scale: check the **photos** accompanying this article to see **the flowmeter utilized at our own office party**.

<u>camstreamer.com/resources/</u> <u>Flow-Meter-integration</u>

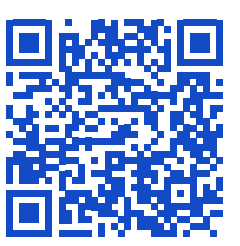

CamStreamer tests a CamScripter App flow

Image: Comparison of the comparison of the comparison o